## 西门子PLC模块 S7-1200 6ES7231-5PD32-0XB0 SM1231 热电阻模块

| 产品名称 | 西门子PLC模块                           |
|------|------------------------------------|
| 公司名称 | 浸之漫智控技术(上海)有限公司                    |
| 价格   | .00/件                              |
| 规格参数 | 西门子:安全<br>S7-1200:现货<br>德国:全新      |
| 公司地址 | 上海市松江区石湖荡镇塔汇路755弄29号1幢一层<br>A区213室 |
| 联系电话 | 15801997124 15801997124            |

## 产品详情

西门子PLC模块 S7-1200 6ES7231-5PD32-0XB0 SM1231 热电阻模块

SIMATIC S7-1200,模拟输入,SM 1231 RTD温度传感器,RTD温度传感器模块4个模拟输入

在设备组态编辑器中,选择用于检测所连设备组态的选项。从在线对话框中选择 CPU 并单击"加载"(Load)按钮后,STEP 7 会上传 CPU 以及所有模块(SM、SB 或 CM)的硬件配置。 随后可以为 CPU 和模块(页 86)组态参数。 轻松创建设备配置 5.2 将 CPU 添加到组态中 入门手册 82 设备手册,01/2015,A5E02486780-AG 5.2 将 CPU 添加到组态中 通过将 CPU 插入到项目中创建设备组态。 在"添加新设备"(Add a new device)对话框中选择 CPU 并单击"确定"(OK),将 CPU 添加到项目中。 设备视图显示了 CPU 和机架。通过在设备视图中选择 CPU ,可在巡视窗口中显示 CPU 属性。 使用这些属性组态 CPU 的运行参数(页 86)。说明 CPU 不具有预组态的 IP 地址。 设备组态期间必须为 CPU 手动分配 IP 地址。如果 CPU 连接到网络上的路由器,则也应输入路由器的 IP 地址。 轻松创建设备配置 5.3 更改设备 入门手册 设备手册,01/2015,A5E02486780-AG 83 5.3 更改设备 您可以更改已组态 CPU 或模块的设备类型。 在设备组态中,右键单击设备并从上下文菜单中选择"更改设备"(Change device)。 在随后出现的对话框中,导航到您想要更换的 CPU 或模块并选择。"更改设备"(Change device) 对话框将显示两个设备之间的兼容性信息。说明 设备更换:用 V4.1 CPU 替换 V3.0 CPU 您可以在 STEP 7 V13 中打开 STEP 7 V12 项目,用 V4.1 CPU 替换 V3.0 CPU。无法替换 V3.0 之前版本的 CPU。用 V4.1 CPU 替换 V3.0 CPU 时,请注意两个版本在特性和行为方面的差异(页 477),并采取必要措施。

如果项目的 CPU 版本小于 V3.0,必须先将 CPU 升级到 V3.0,然后再将其升级到 V4.1。 5.4

将模块添加到组态 使用硬件目录将模块添加到 CPU: 信号模块 (SM) 提供附加的数字或模拟 I/O 点。

这些模块连接在 CPU 右侧。 信号板 (SB) 仅为 CPU 提供几个附加的 I/O 点。 SB 安装在 CPU 的前端。 电池板 1297 (BB) 可提供长期的实时时钟备份。 BB 安装在 CPU 的前端。 通信板 (CB)

提供附加的通信端口(如 RS485)。 CB 安装在 CPU 的前端。 通信模块 (CM) 和通信处理器 (CP) 提供附加的通信端口(如用于 PROFIBUS 或 GPRS)。这些模块连接在 CPU 左侧。 轻松创建设备配置 5.4 将模块添加到组态 入门手册 84 设备手册, 01/2015, A5E02486780-AG

要将模块插入到设备组态中,可在硬件目录中选择模块,然后双击该模块或将其拖到高亮 显示的插槽中。 必须将模块添加到设备组态并将硬件配置下载到 CPU 中,模块才能正常工作。表格 5-1 将模块添加到设备组态中模块选择模块插入模块结果 SM SB、B B 或 CB CM 或 CP 使用"组态控制"功能(页

85),用户可以添加信号模块和信号板到设备组态,虽然这样有可能与特定应用的实际 硬件不符,但可用于共享通用用户程序、CPU

型号以及一些已组态模块的相关应用感器,RTD温度传感器模块4个模拟输入